## **Service Procurement**

## **On Supplier Relationship Management (SRM)**

# Durgapur Steel Plant Steel Authority Of India Limited

# **Bidder's Manual**

#### Purpose

The purpose of this document is to illustrate the procedure of participation and submission of bids against RFx published by Durgapur Steel Plant for the procurement of services by bidders.

This document is structured in 3 parts

- 1. Part 1 : Login to Durgapur Steel Plant's SRM Portal
- 2. Part 2 : View RFx
- 3. Part 3 : Bid submission (Create Response)

N.B: This manual may be updated from time to time with respect to improvements made in the system.

## Part 1 : Login to Durgapur Steel Plant's SRM Portal

Open Internet Explorer and key in <u>https://srm.saildsp.co.in</u> on the browser address bar

|              | P e-proc      | urement Po | or $\times$ | +                                    |
|--------------|---------------|------------|-------------|--------------------------------------|
| $\leftarrow$ | $\rightarrow$ | U          | Q           | https://srm.saildsp.co.in/irj/portal |

**Internet browser and browser settings:** SRM runs best on Internet Explorer version 6, 7, 8.02 or Google Chrome. For some versions of Internet Explorer (mainly 7 and above), vendor may come across an error message as stated below:

#### Sorry, your browser / program is not supported by Webdynpro!

In such cases, vendor may have to use Compatibity Mode as displayed below:

| DSP e-procurement Portal - Windows Internet Explorer      |                                                                                 |
|-----------------------------------------------------------|---------------------------------------------------------------------------------|
| 🕖 🔻 🖻 https://om.seldsp.co.m/vj/portal                    | 🔹 🔒 🙀 🗙 🖓 Search the web (Babylow) 🛛 👂 🔹                                        |
| ( <sub>11</sub>                                           | Compatibility View websites designed for older browsers will often look better, |
| 💡 Favorites 🛛 🙀 🖉 Suggested Sites 🔹 🖉 Get more Add-ones 🔹 | ano promenie sach as out-ot-pace menus, integes, or test wa be conscised.       |

For both the browsers you need to enable pop-ups as shown in the screenshots below:

| General | Security       | Privacy     | Content     | Connections                        | Programs                    | Advanced   |
|---------|----------------|-------------|-------------|------------------------------------|-----------------------------|------------|
| Settin  | gs             |             |             |                                    |                             |            |
| Select  | a setting fo   | r the Inte  | ernet zone. |                                    |                             |            |
| - 1     | Medi           | unt         |             |                                    |                             |            |
|         | Blo            | ocks third  | -party cook | ies that do not                    | have a com                  | pact       |
| - F.    | - Blo          | ocks third  | -party cook | ies that save in                   | formation t                 | hat can    |
| - Gint  | B bei          | stricts fir | st-party co | without your ex<br>okies that save | plicit conse<br>information | nt<br>that |
|         | can            | be used     | to contact  | you without you                    | ur implicit co              | nsent      |
| +       | /              |             |             |                                    |                             |            |
| 1       | Sites          | Im          | port        | Advanced                           | De                          | fault      |
|         | P              |             |             |                                    | _                           |            |
| Locati  | on /           |             |             |                                    |                             |            |
| ph      | ysical locatio | n           | request yo  | iur                                | Clea                        | ar Sites   |
| Pop-u   | p Blocker -    |             |             |                                    |                             |            |
| V Tu    | m on Pop-up    | Blocker     |             |                                    | Se                          | ttings     |
| InPrix  | ate /          |             |             |                                    |                             | •          |
|         |                |             |             |                                    |                             | 1          |
| Dis Dis | able toolbar   | s and ext   | tensions wh | en InPrivate B                     | rowsing star                | ts         |
|         |                |             |             |                                    |                             | 1          |
|         |                |             |             |                                    |                             | \          |
|         | _/             | ~           |             |                                    |                             |            |
|         |                |             | Ot          | C C                                | ancel                       | Apply      |
|         | 1              | ~           |             |                                    |                             |            |

Under Privacy tab, check on Turn on Pop-up Blocker field click on Settings

| Add<br>Remove<br>Femove all |
|-----------------------------|
| Add<br>Remove<br>Femove all |
| Remove all                  |
| Remove                      |
| Remove all                  |
| [femove all                 |
|                             |
|                             |
|                             |
| 1                           |
|                             |
| 1                           |
| 1                           |
|                             |
|                             |
|                             |
|                             |
|                             |

Type the SRM website address as shown and then click on Add button. Afterwards click on Close button

#### Software's required:

Generally pdf files are attached with the RFx. To read these files vendor will need a PDF reader like Acrobat Reader. To read image files (file type jpeg / png), vendor can use an image file reader like Irfanview. Vendor will require Microsoft Office 2007 or later versions to open files having docx or xlsx extensions. If you are having an older version of Microsoft Office, please download Microsoft Office compatibility Pack from http://www.microsoft.com/download/en/details.aspx?id=3

#### **SRM Login**

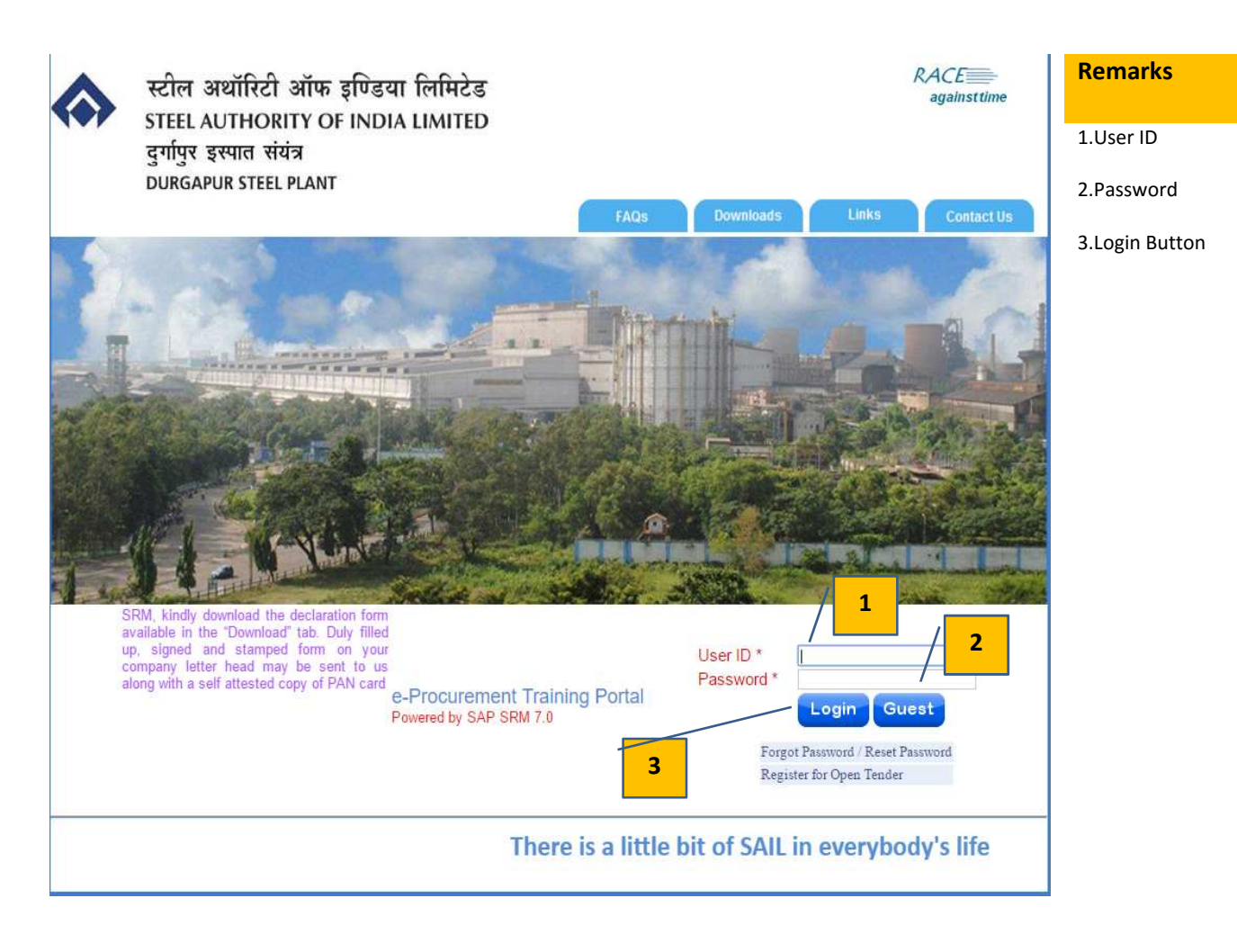

Key in the User ID and password allocated and click on

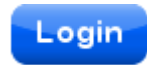

Please note that password will

be locked after 5 failed attempts. For resetting password click on "Forgot Password/Reset Password" link. For further assistance please contact the purchase officer who has issued the tender

## Part 2 : View RFx

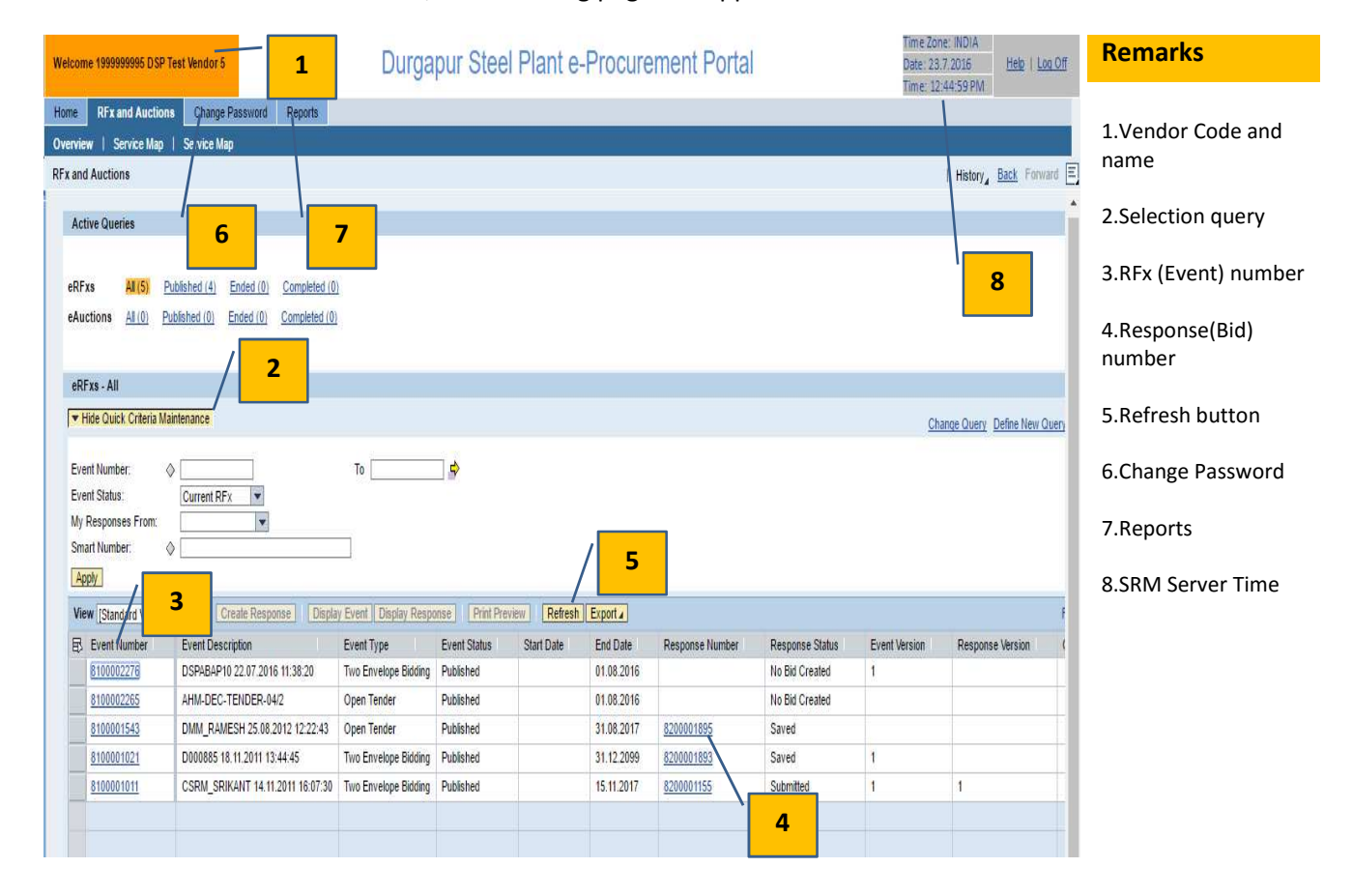

Once authentication is successful, the following page will appear

The above page gives some vital information like vendor code, vendor name, date and time (SRM server time which will be followed for all operations on this site), option for changing password and a report button to view purchase order, goods receipt and payment documents created in the name of the vendor. Once on the page click on refresh button. This will refresh your work area. List of RFx issued in the name of the vendor is displayed.

Vendor may change the login password from Change Password option.

To view an RFx, click on the number shown under column **event number**. This is shown below:

Clicking on the event number will open the following screen which gives details like RFx number, submission deadline date and time, remaining time for submission of response (offer). It also shows the RFx version number.

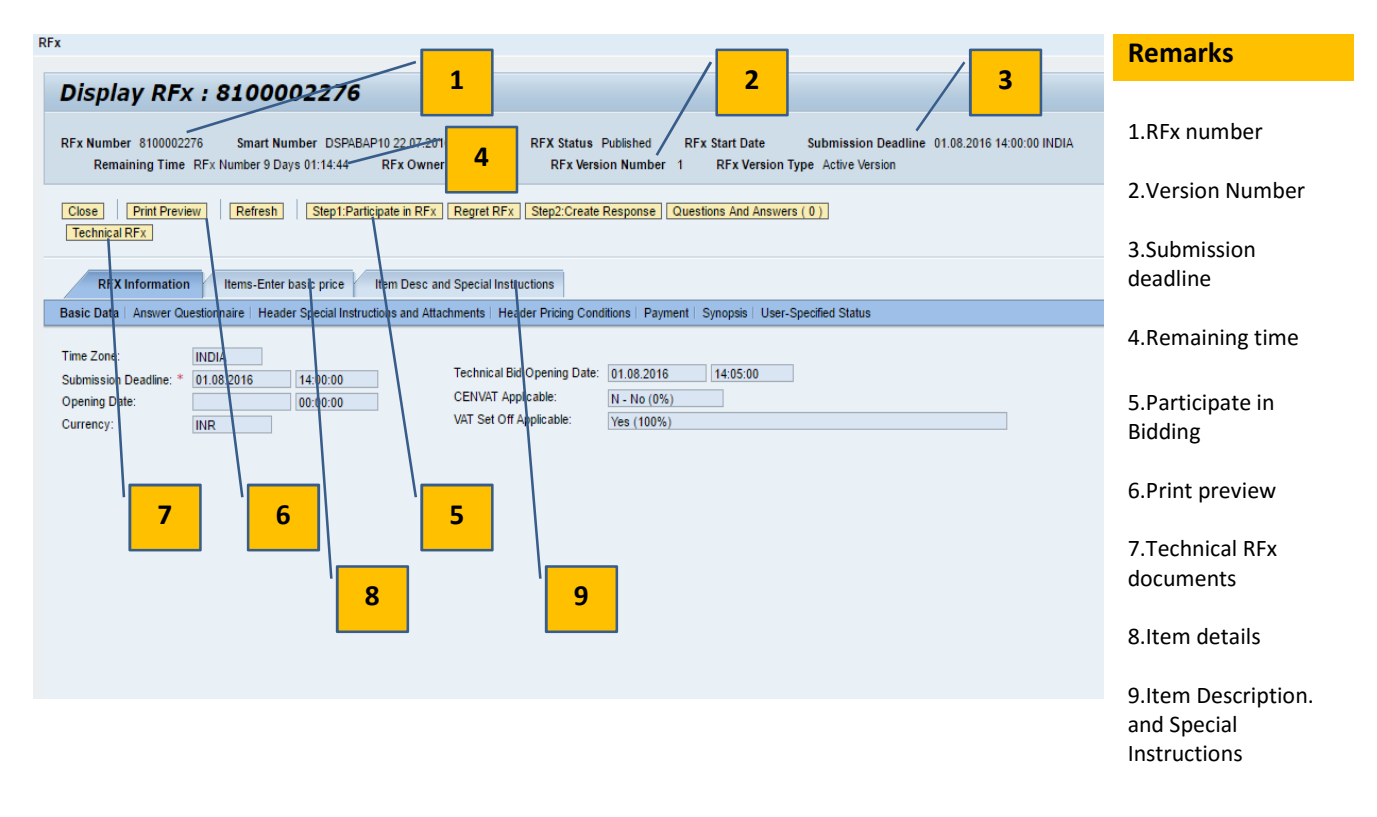

Prior to submitting a response (offer), vendor can see the print preview of the RFx. Please note that pdf copy of the Rfx is also sent as an attachment on publication of the RFx.

Besides print preview, vendor can also access attachments (drawings/Quality Plans / other documents of tenders/Standard Terms & Conditions) to the RFx by clicking on Technical RFx button (in case of two part tender) which is explained in detail in following pages. Clicking on Items button will give details of items which have been tendered.

|                                                                                                    |                                                                                                    | items. Enter be                                                                            | asic price                           | tem pesc and opecial   | ninsuucions Step ni - Pill Pi                                                                                                    |                                       | 1                                                                |                 |              | 2        |               | Remarks          |
|----------------------------------------------------------------------------------------------------|----------------------------------------------------------------------------------------------------|--------------------------------------------------------------------------------------------|--------------------------------------|------------------------|----------------------------------------------------------------------------------------------------|---------------------------------------|------------------------------------------------------------------|-----------------|--------------|----------|---------------|------------------|
| m Overview                                                                                                    |                                                                                                    |                                                                                            |                                      |                        |                                                                                                    |                                       | 1                                                                |                 |              | 2        |               |                  |
| ails Add Iten                                                                                                    | п Сору                                                                                                    | Paste Delet                                                                                | e Calculate \                        | Value                  |                                                                                                    |                                       |                                                                  |                 |              |          |               | 1 Required Quant |
| Line Number                                                                                                    | Description                                                                                                    | Product Type                                                                               | Product ID                           | Product Category       | Product Category Description                                                                                                    | Required Quantity                     | Submitted Quantity                                               | Unit            | Price        | Currency | Delivery Date | I.Required Quart |
| 18                                                                                                    | RATE CON                                                                                                    |                                                                                            |                                      |                        |                                                                                                    |                                       |                                                                  |                 |              |          |               |                  |
| • 1.10                                                                                                    | DISMANTLI                                                                                                    | Service                                                                                    | 4004232452                           |                        | MECH-DISMTL.ST.STRU                                                                                                    | 275.000                               | 275.000                                                          | TO              | 3,041        | INR      | On 31.08.2016 | 2.Price          |
| • <u>1.2</u>                                                                                                    | FABRICATI                                                                                                    | Service                                                                                    | 4004011285                           | MINT                   | MECH-ER/INST-MECH.EQ                                                                                                    | 275.000                               | 275.000                                                          | TO              | 5,973        | INR      | On 31.08.2016 |                  |
| • <u>1.3</u>                                                                                                    | ERECTION                                                                                                    | Service                                                                                    | 4004250973                           | MSTR                   | ME-ER.ME.ST.LY.MET                                                                                                    | 275.000                               | 275.000                                                          | то              | 6,963        | INR      | On 31.08.2016 | 3. Delivery Date |
| • <u>1.4</u>                                                                                                    | WELDING (                                                                                                    | Service                                                                                    | 4004300192                           | METY                   | MECH-ENG.JB-TYP/SP                                                                                                    | 100                                   | 100                                                              | М               | 548.9        | INR      | On 31.08.2016 |                  |
| • <u>1.5</u>                                                                                                    | CHANGING                                                                                                    | Service                                                                                    | 4004312612                           | MEGE                   | MECH.ENG.JB-GEN.FAB                                                                                                    | 500                                   | 500                                                              | EA              | 74.50        | INR      | On 31.08.2016 |                  |
|                                                                                                    |                                                                                                    |                                                                                            |                                      |                        |                                                                                                    |                                       |                                                                  |                 |              |          |               | 4.Details        |
|                                                                                                    |                                                                                                    |                                                                                            |                                      |                        |                                                                                                    |                                       |                                                                  |                 |              |          |               |                  |
|                                                                                                    |                                                                                                    |                                                                                            |                                      |                        |                                                                                                    | 4                                     |                                                                  |                 |              |          |               |                  |
| Value 4,4<br>Details for<br>em Data                                                                                                    | 186,030.50<br>item 1.1 DISM<br>Questions                                                                                                    | INR<br>IANTLING OF 9<br>Notes and /                                                        | STEEL STRUCT                         | URALS<br>Payment Deliv | very                                                                                                    | 4                                     |                                                                  |                 |              |          | 3             |                  |
| Value 4,4<br>Details for<br>tem Data<br>Basic Data                                                                                                    | item 1.1 DISM<br>Questions                                                                                                    | INR<br>IANTLING OF S<br>Notes and A                                                        | STEEL STRUCTI                        | URALS<br>Payment Deliv | very                                                                                                    | 4                                     |                                                                  |                 |              |          | 3             |                  |
| Value 4,4                                                                                                    | item 1.1 DISM<br>Questions                                                                                                    | INR<br>IANTLING OF S<br>Notes and J                                                        | STEEL STRUCT                         | URALS<br>Payment Deliv | Currency, Values, an                                                                                                    | d Pricing                             |                                                                  |                 |              |          | 3             |                  |
| Value 4,4 Details for em Data Basic Data ntification her-Level Item                                                                                                    | I86,030.50<br>item 1.1 DISM<br>Questions                                                                                                    | INR<br>IANTLING OF S<br>Notes and J                                                        | STEEL STRUCTI                        | URALS<br>Payment Deliv | Currency, Values, an<br>Currency:<br>Bequired furantity                                                                                                    | d Pricing                             | ee                                                               |                 |              |          | 3             |                  |
| Value 4,4 Details for em Data Basic Data ntification her-Level Item Type: duct Type                                                                                                    | item 1.1 DISM<br>Questions<br>I:<br>Mate                                                                                                    | INR<br>IANTLING OF 5<br>Notes and 7                                                        | STEEL STRUCTI                        | URALS<br>Payment Deliv | Currency, Values, an<br>Currency:<br>Required Quantity:<br>Submitted Quantity:                                                                                                    | d Pricing                             | ee                                                               |                 |              |          | 3             |                  |
| Value 4,4<br>Details for<br>iem Data 6<br>Basic Data<br>ntification<br>her-Level Item<br>1 Type:<br>duct Type:<br>duct Category                                                          | ISE6,030.50<br>item 1.1 DISM<br>Questions<br>I:<br>Mate<br>Servi<br>:<br>MDW                                                                                                    | INR<br>IANTLING OF 5<br>Notes and 7<br>rial                                                | STEEL STRUCTI                        | Payment Deliv          | Currency, Values, an<br>Currency:<br>Required Quantity:<br>Submitted Quantity:<br>Price:                                                                                                    | d Pricing                             | ee                                                               | E               | 1            | то       | 3             |                  |
| Value 4,4 Details for tem Data Basic Data ntification her-Level Item 1 Type: duct Type: duct Category duct ID:                                                                           | item 1.1 DISM<br>Questions<br>t:<br>Mate<br>Servi<br>:<br>MDM<br>4004                                                                                                    | INR<br>IANTLING OF S<br>Notes and /<br>rial<br>ice                                         | STEEL STRUCTI<br>Attachments         | Payment Deliv          | Currency, Values, an<br>Currency:<br>Required Quantity:<br>Submitted Quantity:<br>Price:                                                                                                    | d Pricing                             | ee<br>275.000 TO<br>275.000 TO<br>3.041.56 INR Per               | E               | 1            | ТО       | 3             |                  |
| Value 4,4<br>Details for<br>em Data 6<br>Sasic Data 1<br>Itification<br>her-Level Item<br>Type:<br>Juct Type:<br>Juct Type:<br>Juct Category<br>Juct ID:<br>cription:                    | ISE6,030.50<br>item 1.1 DISM<br>Questions<br>IN<br>Mate<br>Servi<br>IN<br>4004<br>DISM                                                                                                    | INR<br>IANTLING OF S<br>Notes and /<br>rial<br>ice<br>232452<br>IANTLING OF S              | STEEL STRUCTI                        | Payment Delix          | Currency, Values, an<br>Currency:<br>Required Quantity:<br>Submitted Quantity:<br>Price:<br>Service and Delivery<br>Delivery Date:                                                                                        | d Pricing                             | ee 275.000 TO 275.000 TO 3.041.56 INR Per                        | r               | 1 2016       | то       | 3             |                  |
| Value 4,4<br>Details for<br>em Data 6<br>ntification<br>her-Level Item<br>Type:<br>duct Type:<br>duct Category<br>duct ID:<br>wription:<br>variant Desc                                  | 86,030.50<br>item 1.1 DISM<br>Questions<br>r:<br>Mate<br>Servi<br>4004<br>DISM<br>ription: Origin                                                                                                    | INR<br>Notes and /<br>rial<br>ice<br>232452<br>IANTLING OF S<br>nal Item                   | STEEL STRUCTI                        | Payment Deliv          | Currency, Values, an<br>Currency:<br>Required Quantity:<br>Submitted Quantity:<br>Price:<br>Service and Delivery<br>Delivery Date:<br>Delivery Date:                                                                      | d Pricing                             | ee<br>275.000 TO<br>275.000 TO<br>3.041.56 INR Per<br>31.08.2016 | r.<br>] - [31.0 | 1<br>08.2016 | TO       | 3             |                  |
| Value 4,4                                                                                                    | Item 1.1 DISM<br>Questions<br>Item 1.1 DISM<br>Questions<br>Item 1.1 DISM<br>Item 1.1 DISM<br>Item 1.1 D | INR<br>IANTLING OF S<br>Notes and /<br>rial<br>ice<br>222452<br>IANTLING OF S<br>hall ftem | Attachments MECH                     | Payment Deliv          | Very<br>Currency, Values, an<br>Currency:<br>Required Quantity:<br>Submitted Quantity:<br>Price:<br>Service and Delivery<br>Delivery Date:<br>Delivery Days:<br>Not to Exceed Price:                                      | d Pricing                             | ee<br>275.000 TO<br>275.000 TO<br>3.041.56 INR Per<br>31.08.2016 | r]- 31.0        | 1<br>)8.2016 | то       | 3             |                  |
| Value 4,4<br>Details for<br>em Data 6<br>httification<br>her-Level Item<br>in Type:<br>duct Type:<br>duct Category<br>duct Category<br>duct Category<br>duct Dis-<br>terription:         | Item 1.1 DISM<br>Questions<br>N. Mate<br>Servi<br>: MD04<br>DISM<br>ription: Origin                                                                                                    | INR<br>IANTLING OF S<br>Notes and /<br>ice<br>232452<br>IANTLING OF S<br>all Item          | Attachments                          | Payment Deliv          | Very<br>Currency, Values, an<br>Currency:<br>Required Quantity:<br>Submitted Quantity:<br>Price:<br>Service and Delivery<br>Delivery Date:<br>Delivery Date:<br>Delivery Date:<br>Delivery Date:<br>Not Separately Priced | d Pricing Indian Rup On On            | ee<br>275.000 TO<br>275.000 TO<br>3.041.56 INR Per<br>31.08.2016 | r]- [31.0       | 1<br>08.2016 | то       | 3             |                  |
| Value 4,4<br>Details for<br>em Data 6<br>httfication<br>her-Level Item<br>trype:<br>duct Type:<br>duct Type:<br>duct Category<br>duct Category<br>duct ID:<br>ceription:<br>Variant Desc | Item 1.1 DISM<br>Questions<br>Tr.<br>Mate<br>Servirus<br>MoM<br>4004<br>DISM<br>ription: Origin                                                                                                    | INR AANTLING OF 3 Notes and / rial III III IIIIIIIIIIIIIIIIIIIIIIIIIIII                    | STEEL STRUCTI<br>Attachments<br>MECH | Payment Delix          | Very Currency, Values, an Currency: Required Quantity: Submitted Quantity: Price: Service and Delivery Delivery Date: Delivery Date: Delivery Date: Not to Exceed Price: Not Separately Priced Status and Statistics      | d Pricing<br>[Indian Rup<br>[         | ee                                                               | r]- [31.0       | 1            | то       | 3             |                  |
| Value 4,4<br>Details for<br>tem Data 6<br>Mification<br>her-Level Item<br>n Type:<br>duct Type:<br>duct Category<br>duct ID:<br>scription:<br>n Variant Desc                             | Item 1.1 DISM<br>Questions<br>Item 1.1 DISM<br>Questions<br>Service<br>Service<br>Service<br>Service<br>Service<br>Mob<br>Mob<br>DISM<br>ription: Origin                                                                                                    | INR IANTLING OF 3 Notes and / rial ICCE IC222452 IANTLING OF S hal Item                    | STEEL STRUCTI                        | Payment Delix          | Very Currency, Values, an Currency: Required Quantity: Submitted Quantity: Price: Service and Delivery Delivery Date: Delivery Date: Delivery Date: Not Separately Priced Status and Statistics Guaranteed Minimum        | d Pricing<br>Indian Rup<br>000<br>000 | ee                                                               | r               | 1            | то       | 3             |                  |

Clicking on item details, shows further details of the item like quantity required and delivery date.

#### By clicking on Item Desc and Special Instructions button, item description can be seen in detail.

| RFx Response Number         8200002149         RFx Number         8100002277           RFx Owner         DSPABAP10         Total Value         4,486,030.50 INR | Status Submitted Submission Deadline 25.07.2016 15:00:00 INDIA Remaining Time<br>RFx Response Version Number 1 RFx Version Number 1 | Remarks            |
|----------------------------------------------------------------------------------------------------|----------------------------------------------------------------------------------------------------|--------------------|
| Close Print Preview Refresh Questions And Answers ( )<br>Technical RFx Response                                                                                 |                                                                                                    | 1.Item Description |
| RFx Information Step II - Items: Enter basic price Item Desc and                                                                                                | d Special Instructions Step III - Fill Pricing Conditions Bid History                                                               |                    |
| ▼ Notes                                                                                                    |                                                                                                    |                    |
| Add Clear                                                                                                    |                                                                                                    |                    |
| Assigned To Category                                                                                                    | Text Preview                                                                                                    |                    |
| Item02"DISM RFx/Auction Text                                                                                                    | DISMANTLING OF STEEL STRUCTURALS AT ALL HEIGHTS THROUGHT                                                                            |                    |
| Item03"FABF REx/Auction Text                                                                                                    | FABRICATION OF STRUCTURAL STEEL WORK WITH BOLTS AND NUTS                                                                            |                    |
| Item04"EREC RFx/Auction Text                                                                                                    | Show RFx/Auction Text                                                                                                    |                    |
| Item05"WELI RFx/Auction Text                                                                                                    | RFx/Auction Text DISMANTLING OF STEEL STRUCTURALS AT ALL                                                                            |                    |
| Item06"CHAI RFx/Auction Text                                                                                                    | HEIGHTS THROUGHT THE                                                                                                    |                    |
|                                                                                                    | PLANT                                                                                                    |                    |
| - Attachmanta                                                                                                    |                                                                                                    |                    |
| Add Attachment   Edit Description    Versioning    Delete    Create Quality                                                                                     |                                                                                                    |                    |
| Add Atlachment   Edit Description   Versioning - Delete   Create Quali                                                                                          |                                                                                                    |                    |
| Assigned To Category Description File Nam                                                                                                    | (KB) Chang                                                                                                    |                    |
| i The table does not contain any data                                                                                                    |                                                                                                    |                    |
|                                                                                                    | [Canaal]                                                                                                    |                    |
|                                                                                                    | Cancer                                                                                                    |                    |
|                                                                                                    |                                                                                                    |                    |
|                                                                                                    |                                                                                                    |                    |
|                                                                                                    |                                                                                                    |                    |
|                                                                                                    |                                                                                                    |                    |
|                                                                                                    |                                                                                                    |                    |
|                                                                                                    |                                                                                                    |                    |
|                                                                                                    |                                                                                                    |                    |

7

To display drawings and other attachments to the RFx, click on **Technical RFx** button (in two part tender cases) as displayed below.

| Display RFx : 8100001501                                                                                                    |                                                  |                                         | 24                                           |
|----------------------------------------------------------------------------------------------------|--------------------------------------------------|-----------------------------------------|----------------------------------------------|
| IF's Number (1900)1571 Smart Number (SNN, RANESH 10.08.2012 (7.33.28<br>IF's Owner (RFs Version Number 1) (Fits Version Type Active Version | RFX Matus Fubliced RFs Mart Date                 | batmension bradine 11.5001014.00.00.000 | Remaining Time: IEX.Number 200 Days 03:12:16 |
| Caser Net Preview Fartreak Stept Participate in RFs Report RFs Ste                                                                          | egil Create Response    Guestions And Arawa      | m (0) Technical RFx                     |                                              |
| NYX Information Same Error basic proc ton Desc and Special Instruction                                                                      | na<br>ar Proce Carollions   Reymant Schlasse   E | ar Specifiel Data                       |                                              |
| Tem Zone 1906<br>Sammane Deadles * 21 08 2013 14 80 00<br>Operang Date 00 80 00<br>Currency 86                                              | gðær (1.6.21) 1468.0                             |                                         |                                              |
|                                                                                                    |                                                  |                                         |                                              |
|                                                                                                    |                                                  |                                         |                                              |
| Date   (RetReview   Retrest)   Dept Participate in RFs   Registrictly   De                                                                  | ep2 Create Response Guerdicas And Ace we         | m (8)   Technical Rfx]                  |                                              |

By clicking on **Technical RFx** button the following screen opens up as shown in screen shot below. This is called cFolders or Collaborative Folder.

|                          | cFolders    | A AL                               | 1                                       |                           | Collaboratio                                      | on on the Web          |
|--------------------------|-------------|------------------------------------|-----------------------------------------|---------------------------|---------------------------------------------------|------------------------|
| 이 등<br>Marechnical<br>고급 | Oetails     | Folder EXTER<br>Current Path: Coll | NAL AREA<br>aboration > > EXTERNAL AREA |                           |                                                   | Help                   |
|                          | LLABORATION | Folder                             |                                         |                           |                                                   |                        |
| POLES                    | TERNAL AREA | To save any chan                   | ges made, click Save                    |                           |                                                   |                        |
|                          | ~           | Name                               | EXTERNAL AREA                           |                           | 1                                                 |                        |
|                          |             | Subscribe                          | 10m1                                    |                           |                                                   |                        |
|                          |             | Authorization                      | Read                                    |                           |                                                   |                        |
|                          |             | 5.see Hettication                  | Additional Functions . Cancel           |                           |                                                   |                        |
|                          |             | Choose an object w                 | display the folder objects. To copy o   | bjects, select the re-    | quired objects and then ch                        | oose Copy              |
|                          |             | Folder Contents                    |                                         | let out the second second | Copy Copy as B                                    | solemark [All [None    |
|                          |             | III Attachmente                    | 1 Ser PETX-PRE10000 1465-4203010903     | Lurrent version           | Status Changea by<br>Service User<br>Service User | 18.04.2012<br>12:36:51 |
|                          |             | 10380                              |                                         |                           | Service User                                      | 18 04 2012             |

Documents attached by Purchaser is stored under Folder **External Area**. To view the individual documents click on the hyperlink. Documents are displayed like shown below. To see the document detail click on the file name.

| Fo | lder Conte  | ints                 |   |        | Сору                      | Copy as Bookmark All None |
|----|-------------|----------------------|---|--------|---------------------------|---------------------------|
|    | Namea       | Current Version      |   | Status | Changed by                | Changed on                |
| Г  | <b>D</b> 1  | att3642.PDF (12KB)   | 4 |        | Service User Service User | 01.10.2011 14:15:07       |
|    | C12         | matstat33.PDF (90KB) | 1 |        | Service User Service User | 01.10.2011 14:15:08       |
|    | <b>G</b> 3  | matstat34,PDF (43KB) | 1 |        | Service User Service User | 01.10.2011 14:15:09       |
| Г  | <b>10</b> 4 | cost3642 DOC (14KB)  | 1 |        | Service User Service User | 01.10.2011 14:15:10       |

Close the cFolder after seeing the documents.

In case of a Single Part Tender, **cFolder** is accessible by clicking **Item Desc and Special Instructions** as shown in screen shot below:

|                                                                      |                                                               |                       |                               |                                    |                      | /           |                      |                        |
|----------------------------------------------------------------------|---------------------------------------------------------------|-----------------------|-------------------------------|------------------------------------|----------------------|-------------|----------------------|------------------------|
| isplay RFx : 810000150                                               | 2                                                             | /                     |                               |                                    | /                    |             |                      |                        |
| Namber 210021552 Smart Namber 245<br>«Owner Wis Version Rumber 1 Rfs | L BARESH 11 08:3012 10:50 18<br>(Version Type: Active Version | 1 Status Fairley      | et RFs Shert Sale             | international                      | <b>iee</b> 11.16.202 | N DE SC NDA | Remaining Time RFs & | unter 20 Gays 12 82 48 |
| na ProPerson Betrat (2017                                            | wittpase of Mail Regret RM                                    | March Craste Response | Chesting and Amount           | en (0))                            |                      |             |                      |                        |
| lone                                                                 |                                                               | *                     |                               |                                    | _                    | _           |                      |                        |
| Add. Deer                                                            | /                                                             |                       |                               |                                    |                      |             |                      | The Se                 |
| Assigned To                                                          | Langer                                                        |                       | TedReview                     |                                    |                      |             |                      |                        |
| MHEIT LATERAL GUEE DWA 259 TI 31 WITSH                               | Indente                                                       |                       | TLATERAL QUER<br>FOR DURNY BA | ECONNESSE 71 31 VITUE14<br>A GLICE |                      |             |                      |                        |
| BenE2TAL UNCOMIS 3971 308735991 42                                   | Ant Georgics                                                  |                       | TAL LINKOWN<br>FOR SEMFLEXE   | 3 3671 30W 75599 11-6<br>NED .     |                      |             |                      |                        |
| BENET-KOLEDIA 1807008/04039/71/07/131                                | ASA* <u>Herr Description</u>                                  |                       | "ANLE DIA 191.1<br>DRAVING NO | OCE.DWM:338 TI.36.7.13W            | INA (                |             |                      |                        |
| Alaciments /                                                         |                                                               |                       |                               |                                    |                      |             |                      |                        |
| Historyper   Venine   Deep G                                         | athana Italie (                                               |                       |                               |                                    |                      |             |                      | Hiter Se               |
| Assigned to Category                                                 | Sexcretor Relians                                             | Venier.               | Proceed                       | Checked Out                        | Type                 | Ste (13)    | Charged By           | Changed De             |
| The table door of contain any data                                   |                                                               |                       |                               |                                    |                      |             |                      |                        |
| Crastentra                                                           |                                                               |                       |                               |                                    |                      |             |                      |                        |
| Chada E Assego E Sidon                                               |                                                               |                       |                               |                                    |                      |             |                      |                        |
| Columnate                                                            |                                                               |                       |                               | Crate                              | int                  |             |                      |                        |
| Colone area 27 a http://www.area                                     |                                                               |                       |                               | 11002                              | 3420.00              |             |                      |                        |

To display cFolder click on the *hyperlink* as indicated. Rest of the process is similar to that in case of two part tender.

#### Part 3 : Bid submission (Create Response)

Click on **Step2:Create Response** to create a response (Bid). If vendor wants to regret, then click on **Regret RFx** button.

| RFx   History                                                                                                    | Remarks           |
|----------------------------------------------------------------------------------------------------|-------------------|
| Display RFx : 8100002276                                                                                                    | incina no         |
| RFx Number 8100002276 Smart Number DSPAB/P1 2 38:2 Published RFx Start Date Submission Deadline 01.08:2016 14:00:00 INDIA<br>Remaining Time RFx Number 9 Days 01:14:22 ft P96BAP10 In Number 1 RFx Version Type Active Version                                        | 1.Create Response |
| Close       Print Preview       Refresh       Regret RFx       Step2 Create Response       Questions And Answers (0)         Technical RFx       Image: Close Step2 Create Response       Questions And Answers (0)                                                   | 2.Regret RFx      |
| RFX Information Items-Enter basic price Item Desc and Special Instructions                                                                                                    |                   |
| Basic Data   Answer Questionnaire   Header Special Instructions and Attachments   Header Pricing Conditions   Payment   Synopsis   User-Specified Status                                                                                                    |                   |
| Time Zone:         INDIA           Submission Deadine:         10:08:2016         14:00:00           Opening Date:         00:00:00         CENVXI Applicable:         N - No (0%)           Currency:         INR         VAT Set Off Applicable:         Yes (100%) |                   |

#### If Step2:Create Response is clicked the following page appears

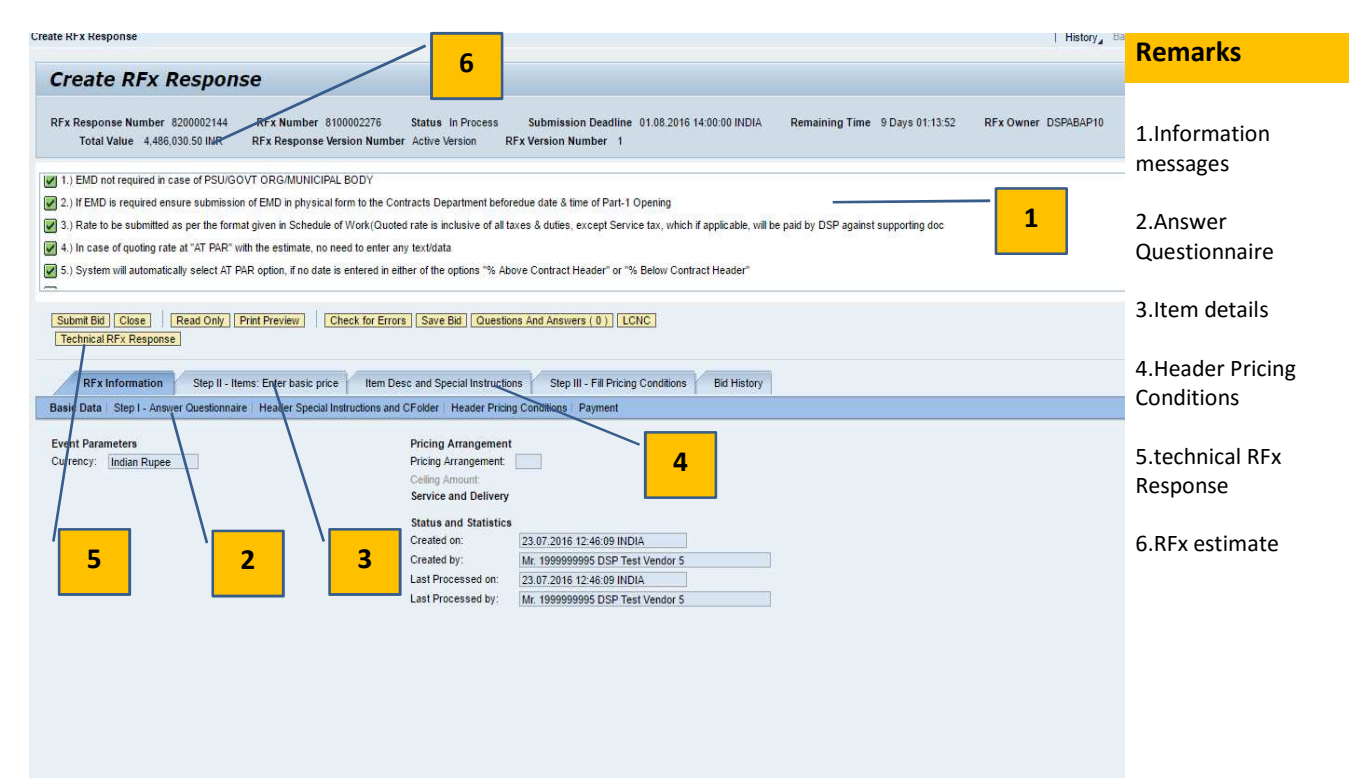

Answering the Questionnaire forms the very first step of creating the response. Questions marked with a red \* are mandatory and must be answered to complete the response

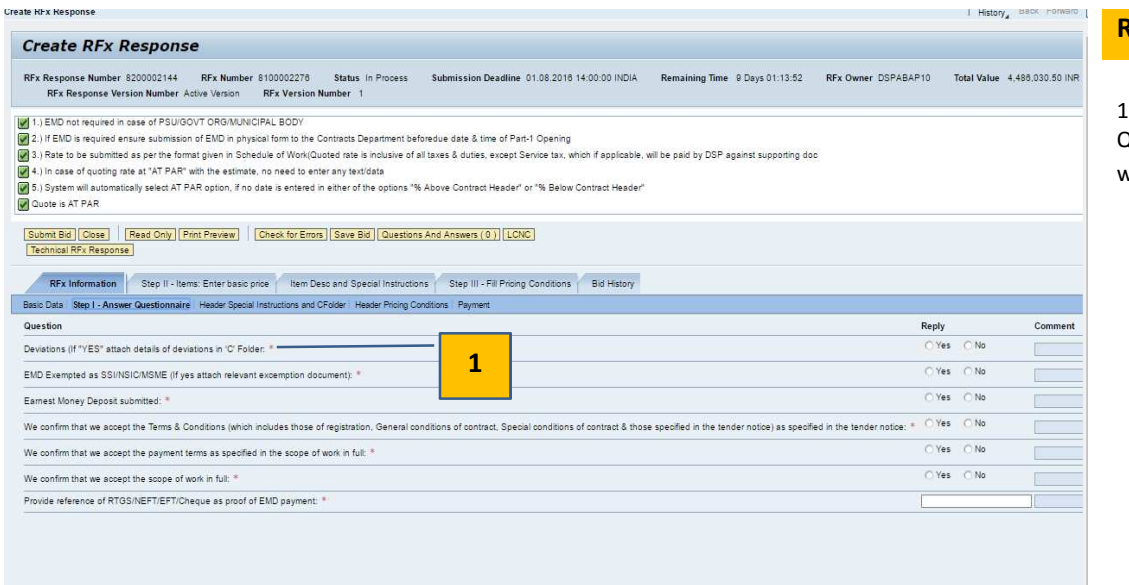

#### Remarks

1.Mandatory Question marked with a \*

#### View estimate rates item wise. These are view only and cannot be altered

|                                                                                      |                                                                                                 | mber Active V                                                                       | ersion RFx \                                                                                     | Version Number 1                                                |                                                                                                    |                                                                  |                                                                   |                                   |                                                    |                                                   |                                                                                                    |                                                                          |                                                                                  |                                                  |
|--------------------------------------------------------------------------------------|-------------------------------------------------------------------------------------------------|-------------------------------------------------------------------------------------|--------------------------------------------------------------------------------------------------|-----------------------------------------------------------------|----------------------------------------------------------------------------------------------------|------------------------------------------------------------------|-------------------------------------------------------------------|-----------------------------------|----------------------------------------------------|---------------------------------------------------|----------------------------------------------------------------------------------------------------|--------------------------------------------------------------------------|----------------------------------------------------------------------------------|--------------------------------------------------|
| D not requir<br>MD is requi<br>te to be sub                                          | red in case of<br>red ensure su<br>mitted as per                                                | PSU/GOVT OF<br>Ibmission of EM<br>the format give                                   | RG/MUNICIPAL B<br>ID in physical fom<br>In in Schedule of                                        | ODY<br>n to the Contracts Dep<br>Work(Quoted rate is            | partment beforedue date & time<br>inclusive of all taxes & duties, e                                                                           | of Part-1 Opening<br>xcept Service tax, wh                       | tich if applicable, will b                                        | e paid l                          | by DSF                                             | against su                                        | ipporting doc                                                                                      |                                                                          |                                                                                  |                                                  |
| ase of quot                                                                          | ting rate at "A                                                                                 | T PAR" with the                                                                     | e estimate, no ne                                                                                | ed to enter any text/d                                          | lata                                                                                                    |                                                                  |                                                                   |                                   |                                                    |                                                   |                                                                                                    |                                                                          |                                                                                  |                                                  |
| is AT PAR                                                                            | omatically se                                                                                   | ect AT PAR opt                                                                      | ion, if no date is (                                                                             | entered in either of th                                         | e options "% Above Contract H                                                                                                    | eader" or "% Below (                                             | Contract Header"                                                  |                                   |                                                    |                                                   |                                                                                                    |                                                                          |                                                                                  |                                                  |
|                                                                                      | 1                                                                                               |                                                                                     | 1                                                                                                |                                                                 |                                                                                                    |                                                                  |                                                                   |                                   |                                                    |                                                   |                                                                                                    |                                                                          |                                                                                  |                                                  |
| Bid Close                                                                            | Read                                                                                            | Only Print Pre                                                                      | view Check                                                                                       | for Errors Save Bid                                             | Questions And Answers ( 0 )                                                                                                    | LCNC                                                             |                                                                   |                                   |                                                    |                                                   |                                                                                                    |                                                                          |                                                                                  |                                                  |
|                                                                                      | ponae                                                                                           |                                                                                     |                                                                                                  |                                                                 |                                                                                                    |                                                                  |                                                                   |                                   |                                                    |                                                   | /                                                                                                  | 1                                                                        |                                                                                  |                                                  |
| ormation                                                                             | Step II -                                                                                       | Items: Enter b                                                                      | asic price                                                                                       | tem Desc and Specia                                             | al Instructions Step III - Fill F                                                                                                    | Pricing Conditions                                               | Bid History                                                       |                                   |                                                    |                                                   |                                                                                                    | -                                                                        |                                                                                  |                                                  |
|                                                                                      |                                                                                                 |                                                                                     |                                                                                                  |                                                                 |                                                                                                    |                                                                  |                                                                   |                                   |                                                    |                                                   |                                                                                                    |                                                                          |                                                                                  |                                                  |
| Overview                                                                             |                                                                                                 |                                                                                     |                                                                                                  |                                                                 |                                                                                                    |                                                                  |                                                                   |                                   |                                                    |                                                   |                                                                                                    |                                                                          |                                                                                  |                                                  |
| Overview<br>Add Item                                                                 | <ul> <li>Сору</li> </ul>                                                                        | Paste Delete                                                                        | Calculate Va                                                                                     | lue                                                             |                                                                                                    |                                                                  |                                                                   |                                   |                                                    |                                                   | <u> </u>                                                                                           |                                                                          | Fi                                                                               | iter Hid                                         |
| Overview<br>Add Item<br>e Number                                                     | Copy     Description                                                                            | Paste Delete<br>Product Type                                                        | Calculate Va                                                                                     | Product Category                                                | Product Category Description                                                                                                    | Required Quantity                                                | Submitted Quantity                                                | Unit                              | Price                                              | Currency                                          | Delivery Date                                                                                      | RFx / Response ()                                                        | Fi<br>RFx / Response 🛒                                                           | iter Hid                                         |
| Overview<br>Add Item<br>e Number                                                     | Description                                                                                     | Paste Delete<br>Product Type                                                        | Calculate Va                                                                                     | lue<br>Product Category                                         | Product Category Description                                                                                                    | Required Quantity                                                | Submitted Quantity                                                | Unit                              | Price                                              | Currency                                          | Delivery Date                                                                                      | RFx / Response ()                                                        | Fi<br>RFx / Response 🛒<br><u>0/ 0</u>                                            | iter Hid<br>Intern<br>1                          |
| Overview<br>Add Item<br>e Number                                                     | Copy     Description     RATE CON     DISMANTLI                                                 | Paste Delete<br>Product Type<br>Service                                             | Calculate Va<br>Product ID<br>4004232452                                                         | Product Category                                                | Product Category Description<br>MECH-DISMTL.ST.STRU                                                                                            | Required Quantity<br>275.000                                     | Submitted Quantity<br>275.000                                     | Unit                              | Price                                              | Currency                                          | Delivery Date<br>On 31.08.2016                                                                     | RFx / Response ()<br>0/0<br>0/0                                          | Fi<br>RFx / Response ()<br>2/ 0<br>2/ 0                                          | iter Hid<br>Intern<br>1<br>2                     |
| Overview<br>Add Item<br>e Number<br>10<br>1.10<br>1.20                               | Description<br>RATE CON'<br>DISMANTLI<br>FABRICATR                                              | Paste Delete<br>Product Type<br>Service<br>Service                                  | Calculate Va<br>Product ID<br>4004232452<br>4004011285                                           | Product Category<br>MDMT<br>MINT                                | Product Category Description<br>MECH-DISMTL.ST.STRU<br>MECH-ER/INST-MECH.EQ                                                                    | Required Quantity<br>275.000<br>275.000                          | Submitted Quantity<br>275.000<br>275.000                          | Unit<br>TO<br>TO                  | Price<br>3.041<br>5.973                            | Cupency<br>INR<br>INR                             | Delivery Date<br>On 31.08.2016<br>On 31.08.2016                                                    | RFx / Response ()<br>0/ 0<br>0/ 0<br>0/ 0                                | Fi<br>RFx / Response 🗐<br>0/ 0<br>2/ 0<br>7/ 0                                   | iter Hid<br>Intern<br>1<br>2<br>3                |
| Overview<br>Add Item<br>e Number<br>1.15<br>1.25<br>1.35                             | Copy<br>Description<br>RATE CON <sup>®</sup><br>DISMANTLI<br>FABRICATIN<br>ERECTION             | Paste Delete<br>Product Type<br>Service<br>Service<br>Service                       | Colculate Va<br>Product ID<br>4004232452<br>4004011285<br>4004250973                             | Product Category Product Category MDMT MINT MSTR                | Product Category Description<br>MECH-DISMITLIST.STRU<br>MECH-ER/INST-MECH-EQ<br>ME-ER.ME.STLY.MET                                              | Required Quantity<br>275.000<br>275.000<br>275.000               | Submitted Quantity<br>275.000<br>275.000<br>275.000               | Unit<br>TO<br>TO<br>TO            | Price<br>3.041<br>5.973<br>6.963                   | Cupency<br>INR<br>INR<br>INR                      | Delivery Date<br>On 31.08.2016<br>On 31.08.2016<br>On 31.08.2016                                   | RFx / Response ()<br>0/0<br>0/0<br>0/0<br>0/0<br>0/0                     | Fi<br>RFx / Response ()<br>0/0<br>2/0<br>7/0<br>8/0                              | Intern<br>Intern<br>1<br>2<br>3<br>4             |
| Overview Add Item e Number 10 1.10 1.20 1.30 1.40                                    | Copy Description RATE CON DISMANTLI FABRICATR ERECTION WELDING (                                | Paste Delete<br>Product Type<br>Service<br>Service<br>Service<br>Service            | Calculate Va<br>Product ID<br>4004232452<br>4004011285<br>4004250973<br>4004300192               | MDMT<br>MINT<br>MSTR<br>METY                                    | Product Category Description<br>MECH-DISMTL.ST.STRU<br>MECH-ERVINST-MECH.EQ<br>ME-ER.ME.STLV.MET<br>MECH-ENG.JB-TVP/SP                         | Required Quantity<br>275.000<br>275.000<br>275.000<br>100        | Submitted Quantity<br>275.000<br>275.000<br>275.000<br>100        | Unit<br>TO<br>TO<br>TO<br>M       | Price<br>3.041<br>5.973<br>6.962<br>548.6          | Cupancy<br>INR<br>INR<br>INR<br>INR               | Delivery Date<br>On 31.08.2016<br>On 31.08.2016<br>On 31.08.2016<br>On 31.08.2016                  | RFx / Response ()<br>0/0<br>0/0<br>0/0<br>0/0<br>0/0                     | Fi<br>RFx / Response ()<br>2/0<br>7/0<br>8/0<br>2/0                              | itter Hid<br>Intern<br>1<br>2<br>3<br>4<br>5     |
| Overview Add Item e Number 10 1.10 1.20 1.30 1.40 1.50                               | Copy<br>Description<br>RATE CON<br>DISMANTLI<br>FABRICATIN<br>ERECTION<br>WELDING (<br>CHANGING | Paste Delete<br>Product Type<br>Service<br>Service<br>Service<br>Service<br>Service | Calculate Va<br>Product ID<br>4004232452<br>4004011285<br>4004250973<br>4004300192<br>4004312812 | MDMT<br>MINT<br>METY<br>MEGE                                    | Product Category Description<br>MECH-DISMITLIST.STRU<br>MECH-ERINST-MECH-EQ<br>ME-ERINS_JB-TV/MET<br>MECH-ENG_JB-TVP/SP<br>MECH-ENG_JB-GEN,FAB | Required Quantity<br>275.000<br>275.000<br>276.000<br>100<br>500 | Submitted Quantity<br>275.000<br>275.000<br>275.000<br>100<br>500 | Unit<br>TO<br>TO<br>TO<br>M<br>EA | Price<br>3.041<br>5.973<br>6.963<br>548.6<br>74.50 | Cupancy<br>INR<br>INR<br>INR<br>INR<br>INR<br>INR | Delivery Date<br>On 31.08.2016<br>On 31.08.2016<br>On 31.08.2016<br>On 31.08.2016<br>On 31.08.2016 | RFx / Response ()<br>0/0<br>0/0<br>0/0<br>0/0<br>0/0<br>0/0              | Fi<br>RFx / Response (1)<br>2/0<br>2/0<br>2/0<br>2/0<br>2/0                      | iter Hid<br>Intern<br>1<br>2<br>3<br>4<br>5<br>6 |
| Overview<br>Add Item<br>e Number<br>1.152<br>1.253<br>1.353<br>1.455                 | Copy<br>Description<br>RATE CON<br>DISMANTLI<br>FABRICATIK<br>ERECTION<br>WELDING (<br>CHANGING | Paste Delete<br>Product Type<br>Service<br>Service<br>Service<br>Service<br>Service | Calculate Va<br>Product ID<br>4004232452<br>4004011285<br>4004250973<br>4004300192<br>4004312812 | MDMT<br>MINT<br>METY<br>MEGE                                    | Product Category Description<br>MECH-DISMITL ST.STRU<br>MECH-ERINST-MECH.EQ<br>ME-ERINE STLY MET<br>MECH-ENO.JB-TYP/SP<br>MECH.ENO.JB-GEN.FAB  | Required Quantity<br>275 000<br>275 000<br>275 000<br>100<br>500 | Submitted Quantity<br>275.000<br>275.000<br>100<br>500            | Unit<br>TO<br>TO<br>TO<br>M<br>EA | Price<br>3.041<br>5.973<br>6.963<br>548.6<br>74.50 | Cupency<br>INR<br>INR<br>INR<br>INR<br>INR        | Delivery Date<br>On 31.08.2016<br>On 31.08.2016<br>On 31.08.2016<br>On 31.08.2016<br>On 31.08.2016 | RFx / Response ()<br>0/0<br>0/0<br>0/0<br>0/0<br>0/0<br>0/0<br>0/0<br>0/ | F/<br>RFx / Response (2)<br>2/0<br>2/0<br>2/0<br>2/0<br>2/0<br>2/0<br>2/0<br>2/0 | Intern<br>1<br>2<br>3<br>4<br>5<br>8             |
| Overvew<br>Add Item<br>e Number<br>1.02<br>1.102<br>1.202<br>1.302<br>1.403<br>1.502 | Copy<br>Description<br>RATE CON<br>DISMANTLI<br>FABRICATIK<br>ERECTION<br>WELDING (<br>CHANGING | Paste Delete<br>Product Type<br>Service<br>Service<br>Service<br>Service            | Calculate Va<br>Product ID<br>4004232452<br>4004011285<br>4004250973<br>4004300192<br>4004312812 | NUE<br>Product Category<br>MDMT<br>MINT<br>MSTR<br>METY<br>MEGE | Product Category Description<br>MECH-DISMIL ST.STRU<br>MECHENINST-MECHEQ<br>MECHENO J.B-TVP/SP<br>MECHENO J.B-TVP/SP<br>MECHENO J.B-GEN FAB    | Required Quantity<br>275 000<br>275 000<br>275 000<br>100<br>500 | Submitted Quantity<br>275.000<br>275.000<br>275.000<br>100<br>500 | Unit<br>TO<br>TO<br>TO<br>M<br>EA | Price<br>3.041<br>5.973<br>6.963<br>548.9<br>74.50 | Cupency<br>INR<br>INR<br>INR<br>INR<br>INR        | Delivery Date<br>On 31.08.2016<br>On 31.08.2018<br>On 31.08.2018<br>On 31.08.2018<br>On 31.08.2018 | RFx / Response ()<br>0/0<br>0/0<br>0/0<br>0/0<br>0/0<br>0/0<br>0/0       | Fi<br>RFx / Response<br>2/0<br>2/0<br>9/0<br>2/0<br>2/0<br>2/0                   | Intern<br>Intern<br>2<br>3<br>4<br>5<br>6        |

1.Estimate Rates item wise Bidder is required to enter a condition value in either %Above or %Bellow fields in the Header Pricing Conditions to indicate the % above or below the RFx estimate

| Submit Bid         Close         Read Only         Print Preview         Check for           Technical RFx Response                                                                                                    | Errors Save Bid Questions And   | Answers ( 0 ) LCNC                 |             |          | Remarks                     |
|----------------------------------------------------------------------------------------------------|---------------------------------|------------------------------------|-------------|----------|-----------------------------|
| RFx Information         Step II - Items: Enter basic price         It           Basic Data         Step I - Answer Questionnaire         Header Special Instructions at           Conditions         Image: Conditions         Image: Conditions | m Deso and Special Instructions | Step III - Fill Pricing Conditions | Bid History |          | 1.Header pricing conditions |
| Condition Type                                                                                                    | Scales                          | Amount                             | Currency    | Location |                             |
| % Above Contract Header                                                                                                    |                                 | 5.00                               | %           |          |                             |
| % Below Contract Header                                                                                                    |                                 | 0.00                               | %           |          |                             |
|                                                                                                    |                                 |                                    |             | <u></u>  |                             |

Entered condition values automatically flows in the Step III:Fill Pricing Condtions tab and they need not be entered again

| x Information Step II - Items: Enter basic price Item Desc and Special Instructions Step III - Fill Pricing Conditions | Bid History    | ·         |              | 1 Consition value |
|----------------------------------------------------------------------------------------------------|----------------|-----------|--------------|-------------------|
| onditions Overview                                                                                                    |                |           |              | flows to Stop III |
|                                                                                                    |                |           |              | nows to step in   |
| Level                                                                                                    | Condition Type | Scales Am | unt Currency | Po                |
| ▼ Header                                                                                                    |                |           |              |                   |
| •                                                                                                    | % Above Contri |           | 5.00 %       |                   |
| •                                                                                                    | % Below Contra |           | 90.00        |                   |
| <ul> <li>Item 2 - 4004232462 DISMANTLING OF STEEL STRUCTURALS</li> </ul>                                               |                |           |              |                   |
| Item 3 - 4004011285 FABRICATION OF STEEL STRUCTURALS                                                                   |                |           |              |                   |
| Item 4 - 4004250973 ERECTION OF STEEL STRUCTURALS                                                                      |                |           |              |                   |
| Item 5 - 4004300192 WELDING OF CRACKS                                                                                  |                |           |              |                   |
| . Him 6 4004212812 CHANGING OF BOILTS                                                                                  |                |           |              |                   |

Next step is to attach documents to the response (offer) by clicking on **Technical RFx response** button. This will open the c-Folders as displayed below

| Lanchpd Start URL History Below     Image: Start URL     Image: Start URL           Image: Start URL <th>srmtrng.saildsp.co.in/irj/portal?Navigati</th> <th>onTarget=ROLES9</th> <th>63A%2F%2Fportal_conter</th> <th>t%2Fcom.sap.pct%</th> <th>62Fevery_user%2Fcc</th> <th>m.sap.pct.erp.common.bp_folder</th> <th>%2Fcom.sap.j</th> <th>Remarks</th>                                                                                                    | srmtrng.saildsp.co.in/irj/portal?Navigati | onTarget=ROLES9                              | 63A%2F%2Fportal_conter               | t%2Fcom.sap.pct%                            | 62Fevery_user%2Fcc           | m.sap.pct.erp.common.bp_folder     | %2Fcom.sap.j  | Remarks                             |
|----------------------------------------------------------------------------------------------------|-------------------------------------------|----------------------------------------------|--------------------------------------|---------------------------------------------|------------------------------|------------------------------------|---------------|-------------------------------------|
| Image: A control of the control of the c | Launchpad Start URL                       |                                              |                                      |                                             |                              | 1                                  | History_ Back |                                     |
| Folder Tech_Bid     Tech Bid     Tech Bid     To ave any changes made, cick. Save.     Name        To create folder role, select Create. To copy or delete objects, select the required objects and the choose Copy or Delete.     Folder Contents     To create folder objects, select Create. To copy or delete objects, select the required objects and the choose Copy or Delete.     Folder Contents     To create folder objects, select Create. To copy or delete objects, select the required objects and the choose Copy or Delete.     Folder Contents     To create folder objects, select Create. To copy or delete objects, select the required objects and the choose Copy or Delete.        Folder Contents     To create folder objects, select Create. To copy or delete objects, select the required objects and the choose Copy or Copy as Bookmark Paris Delete                                                                                                    | SAP mySAP PLM<br>cFolders                 | 1-1-                                         |                                      |                                             | c                            | ollaboration on the Web            |               | 1.Click on the link                 |
| Poker       on the right side of the page         I text Bid       Image: Subscribe       image: Subscribe         Image: Subscribe       image: Subscribe       image: Subscribe         Image: Subscribe       image: Subscribe       image: Subscribe         Image: Subscribe       image: Subscribe       image: Subscribe         Image: Subscribe       image: Subscribe       image: Subscribe         Image: Subscribe       image: Subscribe       image: Subscribe         Image: Subscribe       image: Subscribe       image: Subscribe         Image: Subscribe       image: Subscribe       image: Subscribe         Image: Subscribe       image: Subscribe       image: Subscribe         Image: Subscribe       image: Subscribe       image: Subscribe         Image: Subscribe       image: Subscribe       image: Subscribe         Image: Subscribe       image: Subscribe: Subscribe: Subs                                                                                                    | Chical Details                            | Folder Tech_Bid<br>Current Path: Collabor    | ation > > > <u>1999999995</u> > Tech | _Bid                                        |                              | Helo                               |               | vendor code and<br>upload documents |
| To save any changes made, click Save.<br>To save any changes made, click Save.<br>Name Tech Bid<br>Subscribe<br>Authorization Write<br>Save Notifications Assign Status Profile Additional Functions 4 Cancel<br>To create folder objects, select Create. To copy or delete objects, select the required objects and then choose Copy or Delete.<br>Foder Contents<br>Name Current Version Status Changed by Changed on<br>Empty                                                                                                    | <b>7</b>                                  | Folder                                       |                                      |                                             |                              |                                    |               | on the right side of                |
| Image: Tech Bid       Name       Tech Bid       *         Subscribe                                                                                                    | V 1999999995                              | To save any changes                          | made, click Save.                    |                                             |                              |                                    |               | the nage                            |
| Subscribe Authorications for RFX- PRIS10000227 SBD SUBScribe Authorications Assign Status Profile Additional Functions 4 Cancel To create folder objects, select Create. To copy or delete objects, select the required objects and then choose Copy or Delete. Folder Contents Folder Contents Current Version Status Changed by Changed on Empty                                                                                                    | Tech Bid                                  | Name                                         | Tech Bid                             | *                                           |                              |                                    |               | the page                            |
| Authorization Witte PRI81000227. SBD Authorization Witte SWN Notifications Assign Status Profile Additional Functions 4 Cancel To create folder objects, select Create. To copy or delete objects, select the required objects and then choose Copy or Delete. Folder Contents Folder Contents Folder Current Version Status Changed by Changed on Empty                                                                                                    | EXTERNAL AREA                             | Subscribe                                    |                                      |                                             |                              |                                    |               |                                     |
| SBD       Save Notifications' Assign Status Profile Additional Functions ∡ Cancel         To create folder objects, select Create. To copy or delete objects, select the required objects and then choose Copy or Delete.         Folder Contents       Upload PDX Package Create Copy Copy as Bookmark Paste Delete         Name ▲       Current Version       Status       Changed by         Empty       Changed by       Changed on                                                                                                    | PRI810000227                              | Authorization                                | Write                                |                                             |                              |                                    |               |                                     |
| Poder Contents         Upload PDX Package         Create         Copy         Copy                                                                                                    | SBD                                       | Save Notifications To create folder objects, | Assign Status Profile Additional Fu  | ctions  Cancel cts, select the required obj | ects and then choose Copy of | or Delete.                         |               |                                     |
| Name ▲     Current Version     Status     Changed by     Changed on       Empty     Empty     Empty     Empty     Empty                                                                                                    |                                           | Folder Contents                              | 10                                   | Uplo                                        | ad PDX Package Create        | Copy Copy as Bookmark Paste Delete |               |                                     |
| Empty Empty                                                                                                    | 1                                         | Name A                                       | Current Version                      | Status                                      | Changed by                   | Changed on                         |               |                                     |
|                                                                                                    | 1                                         | Empty                                        |                                      |                                             |                              |                                    |               |                                     |
|                                                                                                    |                                           |                                              |                                      |                                             |                              |                                    |               |                                     |
|                                                                                                    |                                           |                                              |                                      |                                             |                              |                                    |               |                                     |
|                                                                                                    |                                           |                                              |                                      |                                             |                              |                                    |               |                                     |

| CFelders                    | Colluboration on the We                                                                                                    |
|-----------------------------|----------------------------------------------------------------------------------------------------|
| 91-00<br>WTechnical Details | Folder Tech_Bid 200<br>Generit Path: Collaboration > > 1999999901 > Tech_Bid                                                   |
| ell.                        | Faller                                                                                                    |
| CINER DE                    | Name Tech_Bit Additional Functions (Carciel)                                                                                   |
|                             | To create folder objects, select Omain. To copy or delete objects, salect the required objects and then choose Copy or Univers |
|                             | Folder Contents Upleast PDS Package Onute Capy Copy or Rookmark Deter                                                          |
|                             | Barnes Camere Version Status Changed by Changed on                                                                             |

To upload document click on create button. The following screen will open:

| SAP mySAP PLM<br>cFolders |                                                                                                    | Collaboration on the Web                         |
|---------------------------|----------------------------------------------------------------------------------------------------|--------------------------------------------------|
| Witchical Datais          | Create Object<br>Navigation <u>Folder Overview</u><br>Carrent Path: Collaboration > > <u>1995090983</u> > <u>Tech</u>                                                                                                    | n. Big > Create Object                           |
| Ci Tech Bid               | What do you want to create?                                                                                                    | Cancel                                           |
| EXTERNAL AREA             | Earlier A folder is used to structure the collaborat                                                                                                    | for and is also a container for storing objects. |
|                           | Beckmark A bookmark can be linked to any Web sh                                                                                                    | ta .                                             |
|                           | The second of the second second secon |                                                  |

Click on document button. The following screen will open up:

| of of olders      |                                                                                                    | Collaboration on the V                   |
|-------------------|----------------------------------------------------------------------------------------------------|------------------------------------------|
| Prestruct Density | Create Document     Novament     Novament     Convert Path. Cellateration + _ + _ + 1000000000 + Tault_20(+ Create Decer |                                          |
| C Lock Had        | Giums Declament                                                                                                    |                                          |
| HE EXTERNAL ASIES | Extor the name and a descriptor. Decide whether is not you saw to optical a                                              | tocal No runs to later. Thes: status 700 |
|                   | Flame Deserved                                                                                                    |                                          |
|                   | Description                                                                                                    |                                          |
|                   | 1                                                                                                    | 2                                        |
|                   | Subscita                                                                                                    |                                          |
|                   | POP December / The are only aloned to use POP lies                                                                       | at they declarated                       |
|                   |                                                                                                    |                                          |
| ~                 | Lipsoar Lacal File     County File Later                                                                                 |                                          |
| /                 | Commission of the second                                                                                                 |                                          |

Enter a **document** name and **description** (if reqd) and click on **continue** button. The following screen will open up:

| SAP mySAP PLM<br>cFolders                                                                                                    |                                                                                                    | Collaboration on the Web                                      |
|----------------------------------------------------------------------------------------------------|----------------------------------------------------------------------------------------------------|---------------------------------------------------------------|
| Image: Second and a second and a second | Create Version Navigator Version Deriver Current Path: Collaboration > > > <u>1999/09900</u> > To select the required file, choose Dronce and then S Bogster | + <u>Tech, Bid</u> > <u>Brochures</u> > Create Version<br>ave |

Click on Browse and then upload from PC / laptop and then click on Save button. The following screen will appear:

| 90.00               | Folder Trees and                                |                                                                                                    |
|---------------------|-------------------------------------------------|----------------------------------------------------------------------------------------------------|
| Witechnical Datable | Forder rech_and                                 |                                                                                                    |
| <u>م</u>            | Garrent Path: Collaboration + + [107/01]        | E + Tech_Bid                                                                                                    |
|                     | Politik                                         |                                                                                                    |
| C Tech Bel          | To save any changes made, clicit Save           |                                                                                                    |
| *Crement Aces       | Hanna (Tank Tid                                 |                                                                                                    |
|                     | Subarda T                                       |                                                                                                    |
|                     | Autorization (With                              | 7                                                                                                    |
|                     |                                                 | A CONTRACT OF A CONTRACT OF A |
|                     | Garo Hat Romans Assign Dates Profile Auto       | noose Francesow a Walepot                                                                                                    |
|                     | To create fuite objects asiant Causin To copy a | a field to object to a state the second effects and then choose Corp. or                                                                                                    |
|                     | Doleto.                                         | and when more and the second second second second second second second second second second second second second                                                                                                    |
|                     | Faller Contents II Stood FED                    | Package Course Carry Carry an Bustman Delete Ad York                                                                                                    |
|                     | Harran Carnett Version                          | Status Charged by Charged on                                                                                                    |
|                     | - IPA                                           | NAME TO ADD ADD ADD ADD ADD ADD ADD ADD ADD AD                                                                                                    |

From the above screen shot the attached file is visible. In case a file has been attached by mistake then the same can be deleted by checking the file row and clicking on delete button. The file will get deleted.

To preview the attached files, click on the file name. Close the cFolder after all attachments have been done / verified.

#### Remember to save the response every few minutes to prevent any data loss.

Once all above steps has been completed Click on "Submit Bid" to submit the response.

### Bidder may view all submitted responses from the main page as shown below

| Welcome 1999999995 DSP                                                         | Test Vendor 5                        | Durgapur                | Steel Pla       | ant e-Pro   | ocureme    | nt Portal       | Date: 23.7.201  | 6 Help   Log Off   | Remarks      |
|--------------------------------------------------------------------------------|--------------------------------------|-------------------------|-----------------|-------------|------------|-----------------|-----------------|--------------------|--------------|
| Home RFx and Auction                                                           | s Change Password Reports            |                         |                 |             |            |                 |                 |                    |              |
| Overview   Service Map                                                         | Service Map                          |                         |                 |             |            |                 |                 |                    |              |
| RFx and Auctions                                                               |                                      |                         |                 |             |            |                 | I Hi            | story Back Forward | 1.Submitted  |
|                                                                                |                                      |                         |                 |             |            |                 |                 |                    | Responses by |
| Active Queries                                                                 |                                      |                         |                 |             |            |                 |                 |                    | bidder       |
|                                                                                |                                      |                         |                 |             |            |                 |                 |                    |              |
| eRFxs All (5) P                                                                | ublished (4) Ended (0) Completed (0) |                         |                 |             |            |                 |                 |                    |              |
| eAuctions All (0) Pl                                                           | ublished (0) Ended (0) Completed (0) |                         |                 |             |            |                 |                 |                    |              |
|                                                                                |                                      |                         |                 |             |            |                 |                 |                    |              |
| eRExs . All                                                                    |                                      |                         |                 |             |            |                 |                 |                    |              |
| - Hide Ouick Criteria Ma                                                       | intenance                            |                         |                 |             |            |                 |                 |                    |              |
| Event Number:<br>Event Status:<br>My Responses From:<br>Smart Number:<br>Apply | Current RFx                          | Το 📃 🕏                  |                 |             |            |                 |                 |                    |              |
| View [Standard View]                                                           | Create Response Display              | Event   Display Respons | e Print Preview | V Refresh E | Export 4   | /               |                 |                    |              |
| E Event Number                                                                 | Event Description                    | Event Type              | Event Status    | Start Date  | End Date   | Response Number | Response Status | Event Version      |              |
| 8100002276                                                                     | DSPABAP10 22.07.2016 11:38:20        | Two Envelope Bidding    | Published       |             | 01.08.2016 | 8200002144      | Saved           | 1                  |              |
| 8100002265                                                                     | AHM-DEC-TENDER-04/2                  | Open Tender             | Published       |             | 01.08.2016 |                 | No Bid Created  |                    |              |
| 8100001543                                                                     | DMM_RAMESH 25.08.2012 12:22:43       | Open Tender             | Published       |             | 31.08.2017 | 8200001895      | Saved           |                    |              |
| 8100001021                                                                     | D000885 18.11.2011 13:44:45          | Two Envelope Bidding    | Published       |             | 31.12.2099 | 8200001893      | Saved           | 1                  |              |
| 8100001011                                                                     | CSRM_SRIKANT 14.11.2011 16:07:30     | Two Envelope Bidding    | Published       |             | 15.11.2017 | 8200001155      | Submitted       | 1                  |              |
|                                                                                |                                      |                         |                 |             |            |                 |                 |                    |              |
|                                                                                |                                      |                         |                 |             |            |                 |                 |                    |              |